## 信息化评教系统使用方法

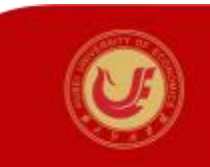

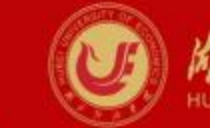

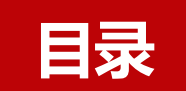

一、电脑端使用方法

二、手机端使用方法

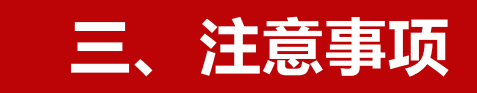

## 一、电脑端使用方法

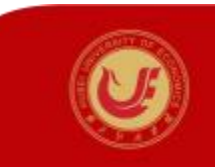

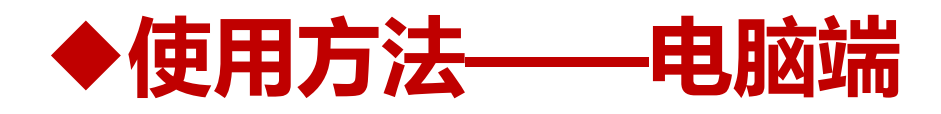

| <b>U</b> M J | 经演  | 翠岱 办事大厅 个人中心                                                                                                    | Q 88 个多类型服务                                                   |
|--------------|-----|----------------------------------------------------------------------------------------------------|---------------------------------------------------------------|
| • RA         | 的收藏 | 📰 可用应用 🖿 可用卡片                                                                                                    | 教师重而 🕂 🚭                                                      |
| Q 搜索可用       | 服务  |                                                                                                    | 学校公告                                                          |
| 3            | 14  | 杨地预约申请     杨地预约申请     杨     杨 | <ul> <li>关于2023年中秋节、国庆节放假安排的通知 2023-09-14</li> </ul>          |
| AD           | 25  | 超星网络数学平台                                                                                                    | <ul> <li>关于举行校长有约:我与新生面对面——校史校情第一课及新生学 2023-09-12.</li> </ul> |
| 务教学          | 11  | 反 成绩录入(教师)                                                                                                    |                                                               |
| 务服务          | 2   | 🔞 调停课申请                                                                                                    | • 2023-2024学年第一学期第二周周会议安排 2023-09-12                          |
| 事服务          | 2   | 🥝 个人课表查询                                                                                                    | 2023-2024学年第一学期第二周周会议安排     2023-09-12                        |
| 工服务          | 3   | 🥯 湖北经济学院教职工信息                                                                                                    | 查看更多 >                                                        |
| 人数据          | 5   | 💼 监考信息查询                                                                                                    |                                                               |
| 研服务          | 2   | 数 新 发展中心                                                                                                    | 学校公告                                                          |
| 共服务          | 11  | 🕜 教务系统                                                                                                    | <ul> <li>关于2023年中秋节、国庆节放假安排的通知</li> <li>2023-09-14</li> </ul> |
| 卡通应用         | 3   | 教学日历维护                                                                                                    | - 关于我与杭长有效,我怎能生态对素 - 杭山杭楼馆、湖环等于学                              |
| 他服务          | :10 | 💦 学生点名册查询                                                                                                    | • 天丁年们仅代有约: 我与新王闻刘闿————————————————————————————————————       |
| 书情报          | 6   |                                                                                                    | <b>2023-2024学年第一学期第二周周会议安排</b> 2023-09-12                     |
| 产管理          | 1   |                                                                                                    | 2023-2024学年第一学期第二周周会议安排     2023-09-12                        |
| 件服务          | 4   |                                                                                                    | 查看 <b>西多</b> >                                                |

第1步 登录学校办事大 厅,选择"**个人中心—可 用应用—教务教学—超 星网络教学平台"**,进入 学校网络教学平台。

◆使用方法——电脑端

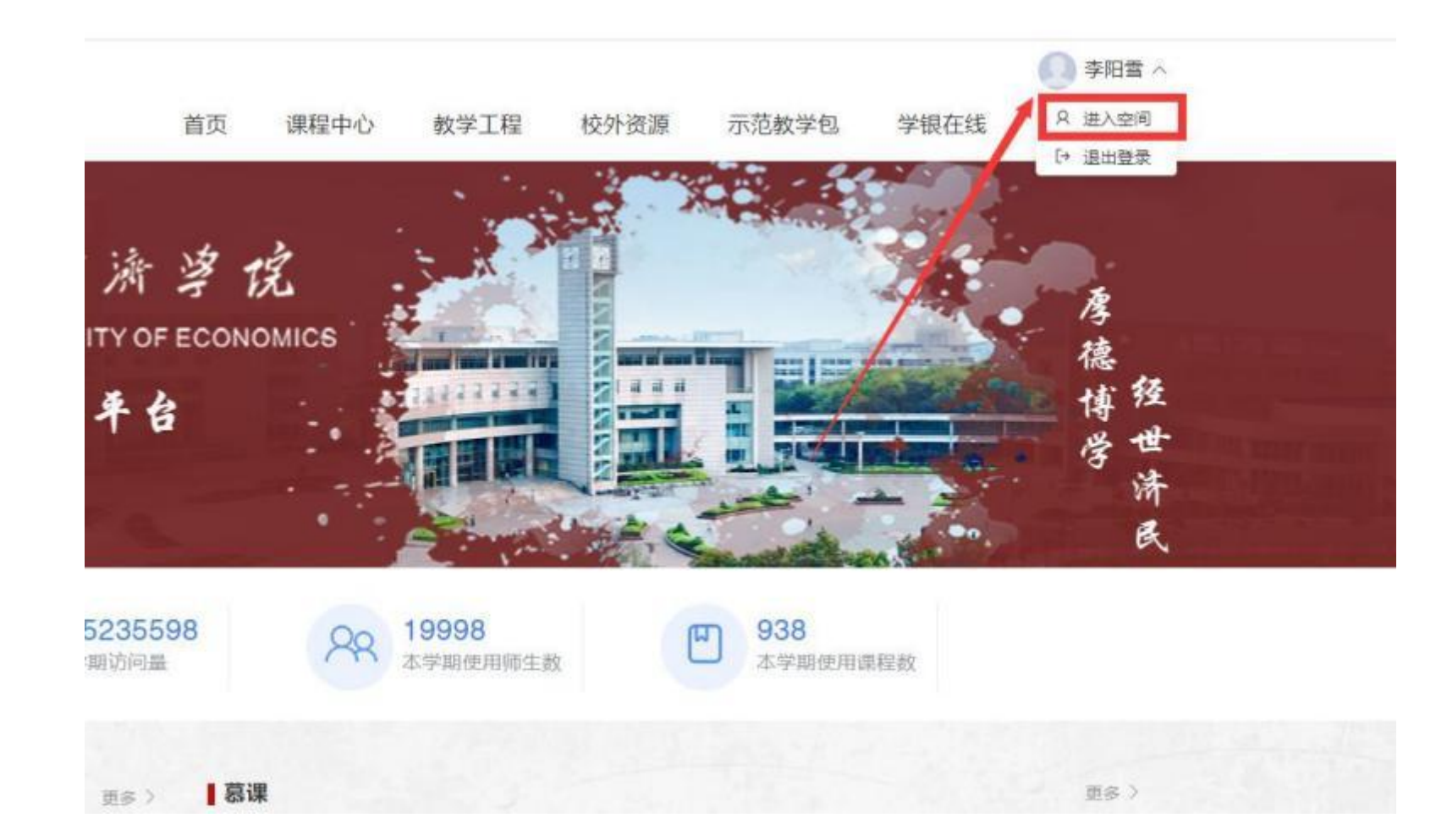

第2步 进入网络教学平台后, 点击右上角个人头像,选择 "进入空间"。

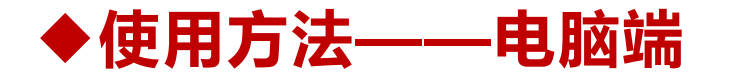

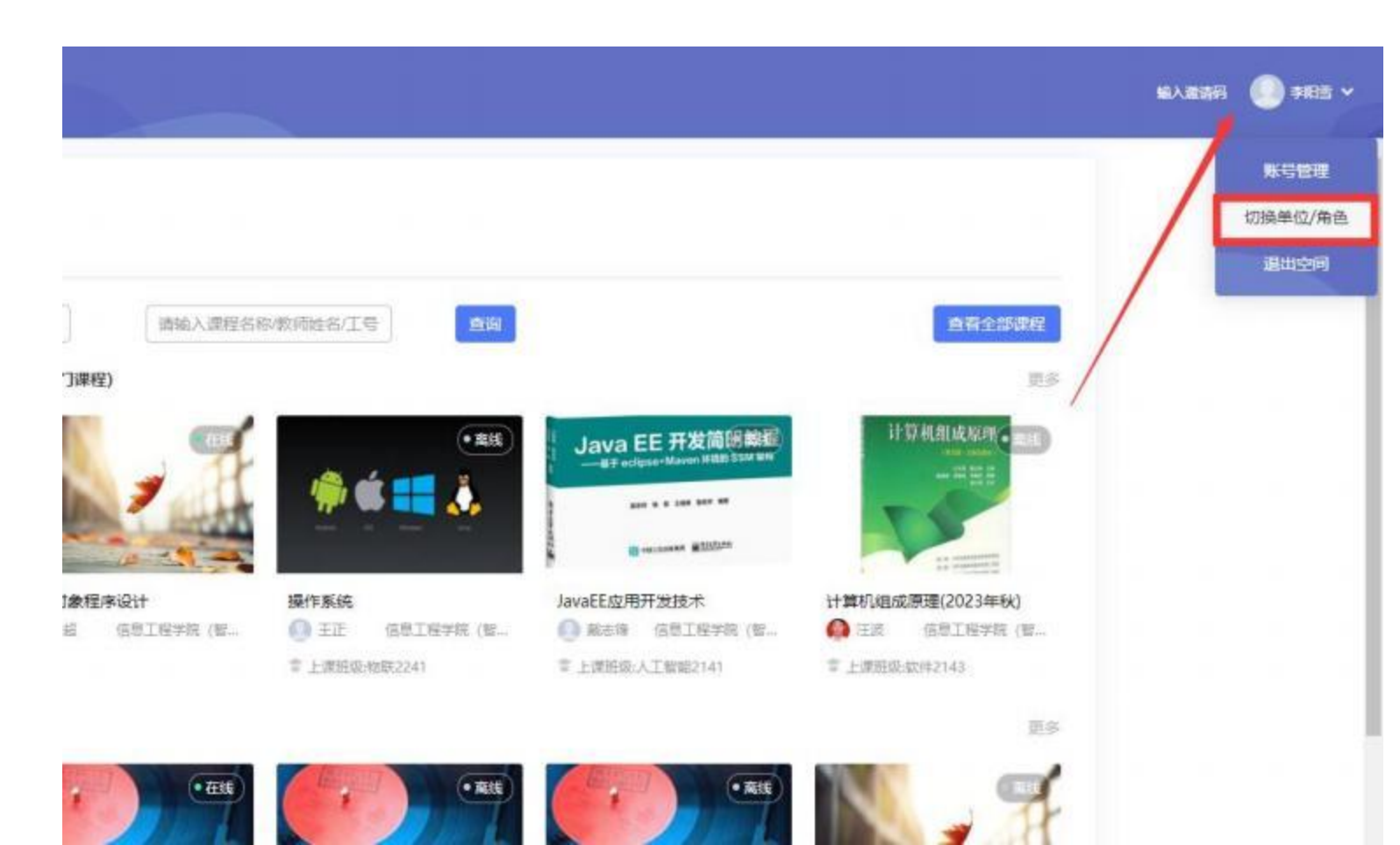

第3步 进入个人空间后, 点击右 上角个人头像 , 选择 **" 切换单** 位/角色"。

◆使用方法——电脑端

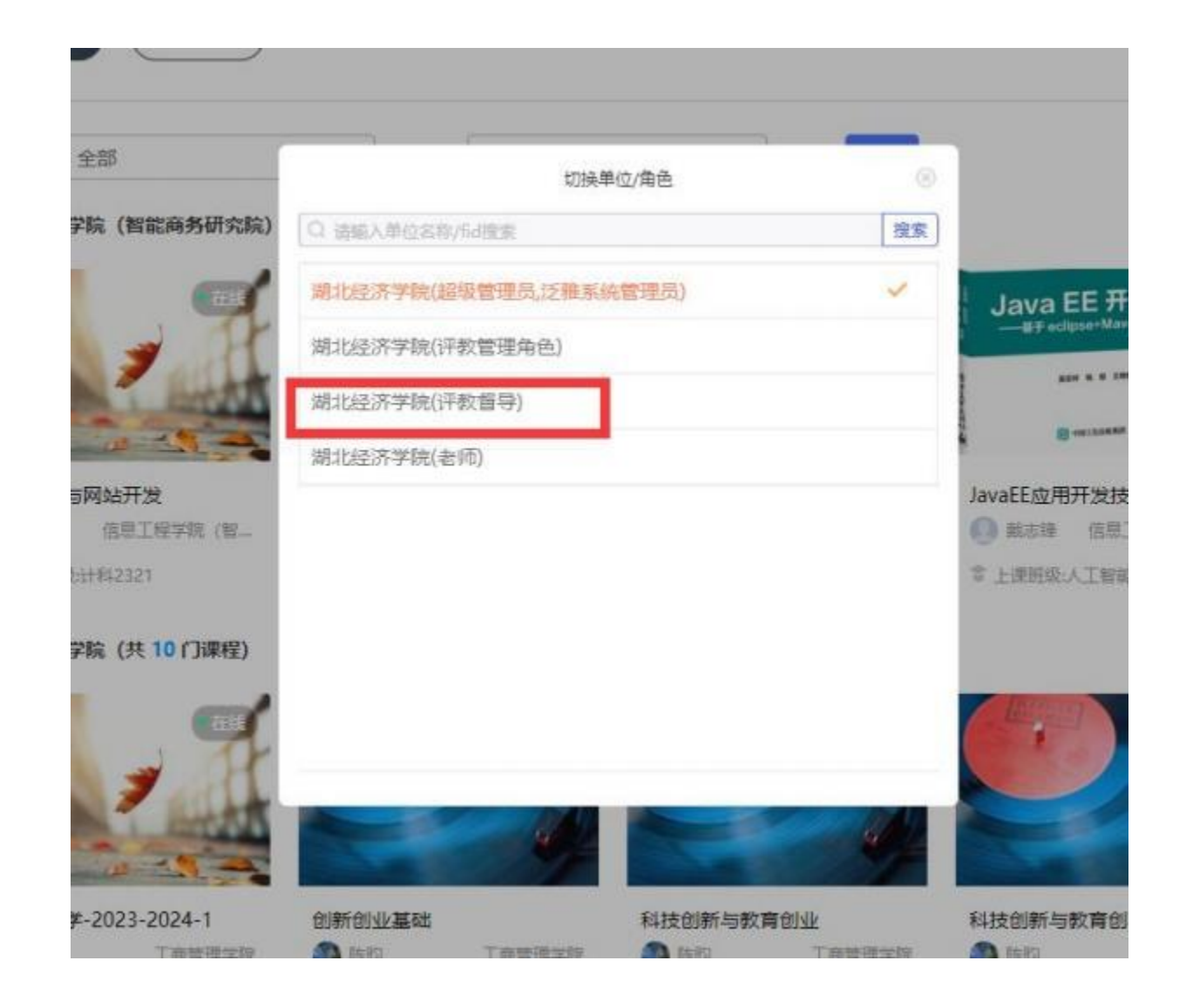

### 第4步 点击"**湖北经济学院(评** 教督导)γ,进入督导角色主页。

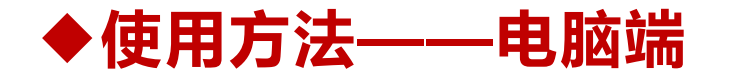

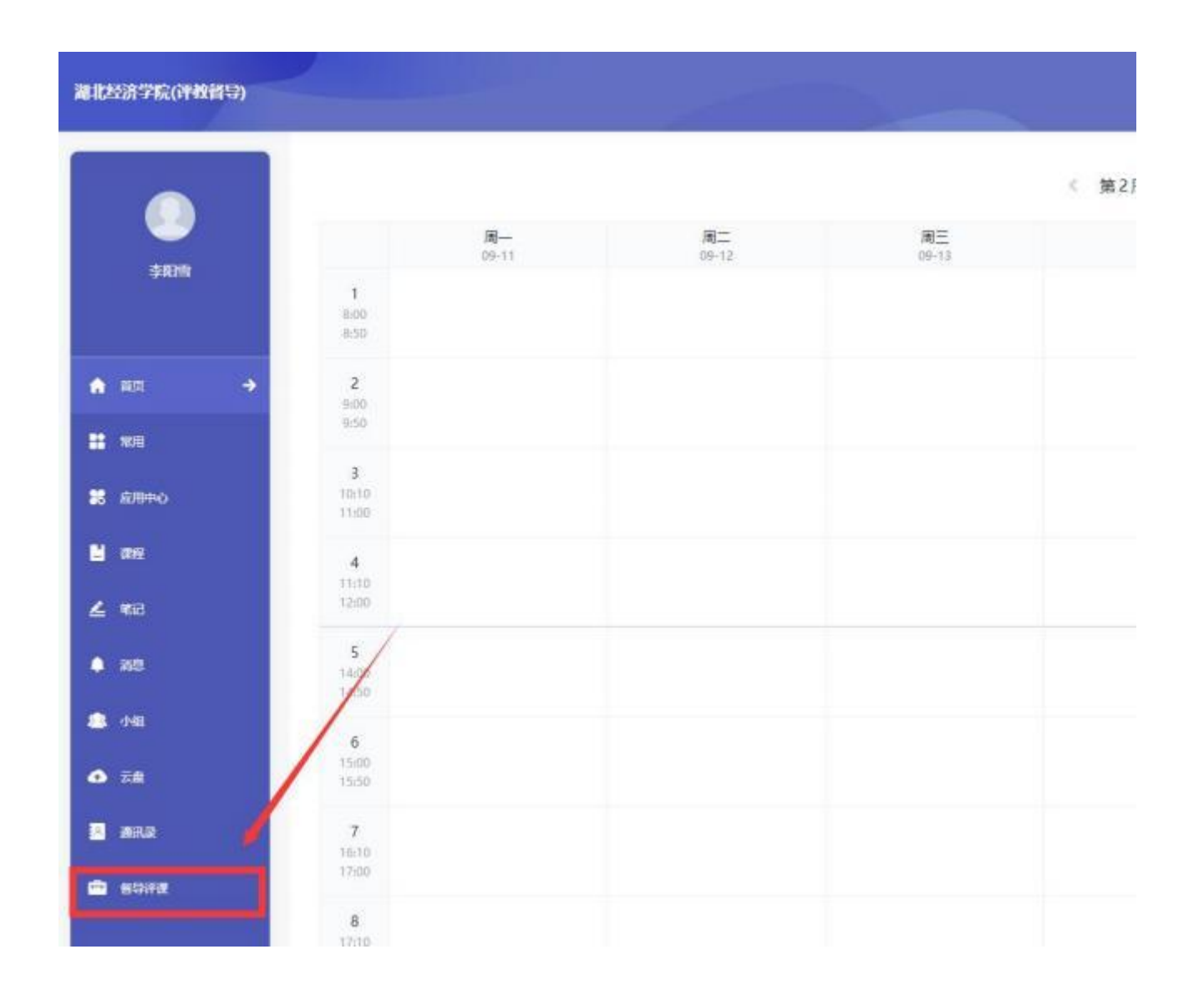

第5步进入督导角色主页后,点 击左下"督导评课",进入督导 评教界面。。

◆使用方法——电脑端

| 选择课    | 程    | 添加课程          | 邀请我听 |       | 评课计划 评课记                | 展    | 评课报告 | /          | 可根据需要   | 更,设置   | 条件, (   | 筛选课程。  |              | 旧版    |                                       |
|--------|------|---------------|------|-------|-------------------------|------|------|------------|---------|--------|---------|--------|--------------|-------|---------------------------------------|
| 学期     | 2    | 2023-2024-1学期 | * L  | ;谦时间  | 2023-09-15 ~ 2023-09-15 |      | -    | /          | 也可以下消   | 骨页面,   | 浏览课程    | 程(一般默认 | 人为当日课程       | 呈)    | 第6步进入"督导评课"界面                         |
| 开课学院   | 9    | 全部            | ~ es | 加石学院  | 全部                      |      | 课程名称 | 谢最大课程名称    |         | 數师     | 网络入积756 | 約/工母   |              |       | 后 , 可                                 |
| 状态     | 3    | 全部            |      | 节次    | 靖选择                     | ٣    | 地点   | 请输入组成      |         | 校区     | 全部      |        |              |       | 171.                                  |
| 教训教育中部 | 1    | 全部            | -    | TELL  |                         |      |      |            |         |        |         |        |              |       | (1)可根据需要 ,设置条                         |
|        |      |               |      |       |                         |      |      |            | 11MAPLE |        | 点       | 话"开始评  | 课"进入打        | 分页面   | 件,筛选课程。                               |
| 序号 课   | 脱系   | 較同            | I    | 9     | 教师所属学院                  | 教师已知 | elŦ  | 上康时间       | 节次      | 地点     |         | 状态     |              |       | (2) 可下滑而而 浏览课                         |
| 1 学    | 院(京  | ( 自志宏         | 0000 | 01586 | 外国语学院(云                 | 0.75 |      | 2023.09,15 | 3-5     | 52-208 | 外语多環体   | 已下提    | 开始评选 加       | 13十四  | 程 (一般默认为当日课                           |
| 2 潮    | 学院   | 茶方智           | 2017 | 78001 | 金融学院                    | 0次   |      | 2023.09.15 | 3.5     | J1-108 |         | 已下课    | 开始汗頭加        | 入计划   | 程)。                                   |
| 3 融    | 学院   | 王国红           | 0000 | 00597 | 金融学院                    | 0次   |      | 2023.09.15 | 3-5     | J1-213 |         | 日下課    | Frankfill ha | 人计划   | (3) 根据 <b>课程名称、教师、</b>                |
| 4 判    | 隗 (宗 | 石瑛            | 0000 | 00902 | 外国语李婉(※…                | 1次   |      | 2023.09.15 | 3-4     | J1-212 |         | 已下课    | 开始评课 加.      | 以计划   | <b>地点、状态</b> 等, 综合选择                  |
| 5 船    | 学院   | 全丹            | 0000 | 00555 | 全融学院                    | 0次   |      | 2023.09.15 | 1-4     | J2-308 |         | 已下课    | meril na     | 人针刺   | 想听的课堂 ,开始听课。                          |
| 6 1/4  | 胰 (水 | r             | 2023 | 31005 | 外面语学院(文                 | 0次   |      | 2023.09.15 | 8-9     | J1-215 |         | 待上课    | 开始评课。加       | AH-MI | (4) 听课完毕后, 点击<br>" <b>开始证</b> "进入打公页面 |
| 7 南    | 学院   | 李晓篇           | 0000 | 01474 | 全融学院                    | 0次   |      | 2023.09.15 | 8-9     | J1-111 |         | 待上课    | Fightin ba   | 人计划   | 开始计味 近八打万贝固。                          |

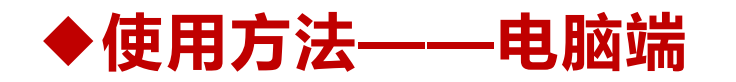

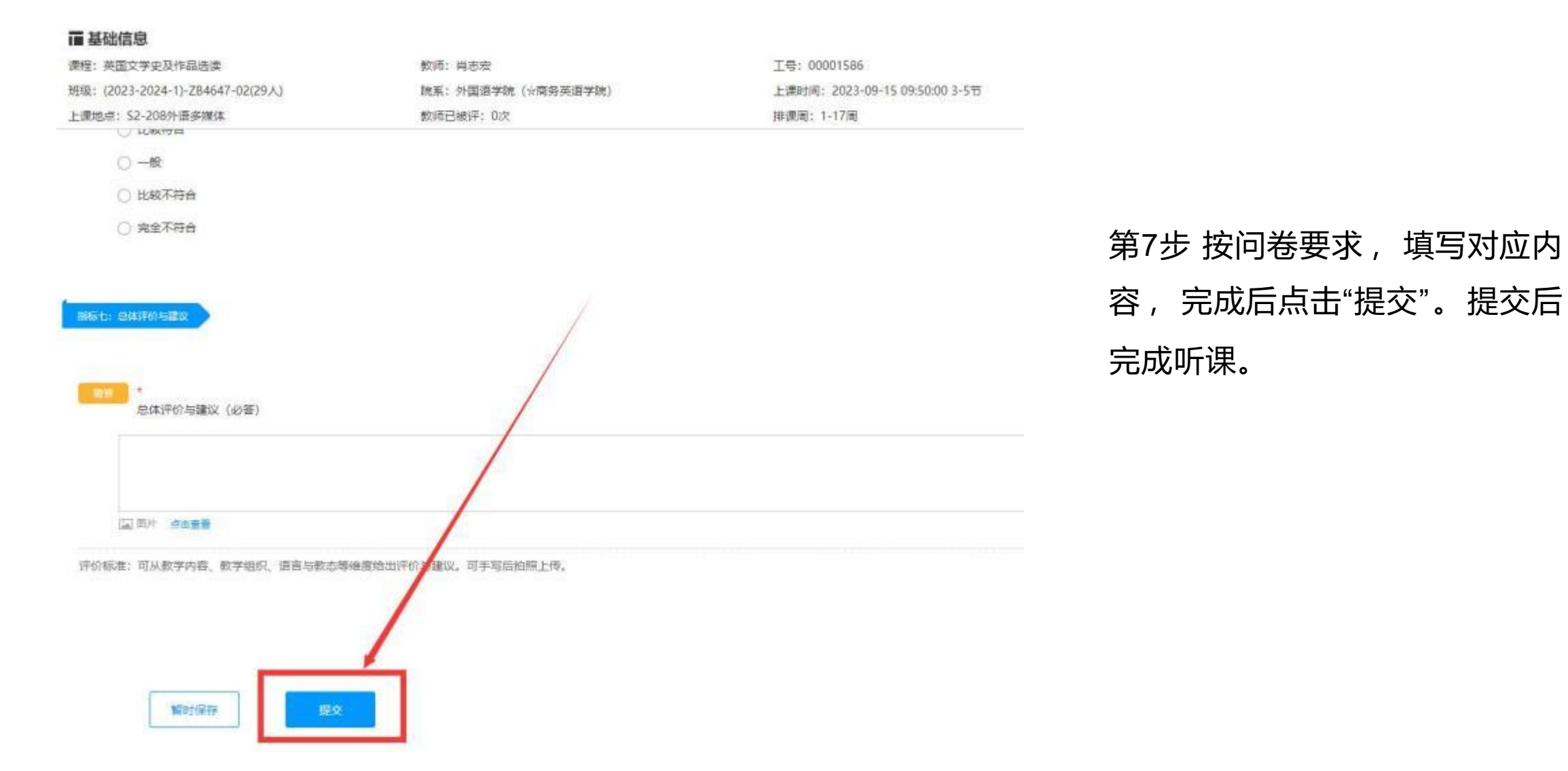

## 二、手机端使用方法

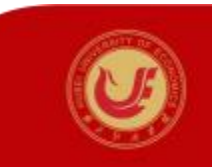

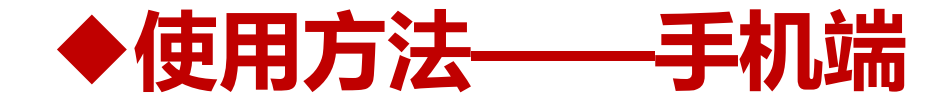

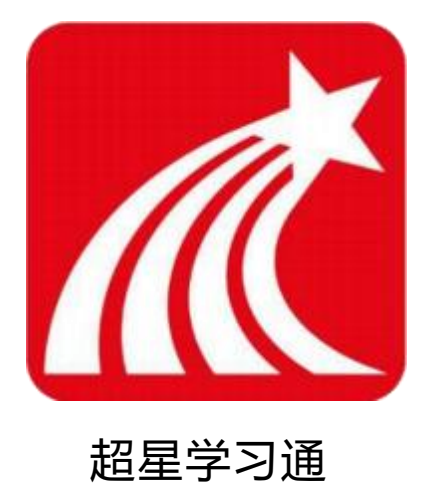

## 第1步:在手机应用市场,搜索"**学习通**"APP,并 下载。

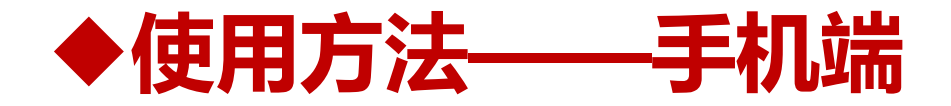

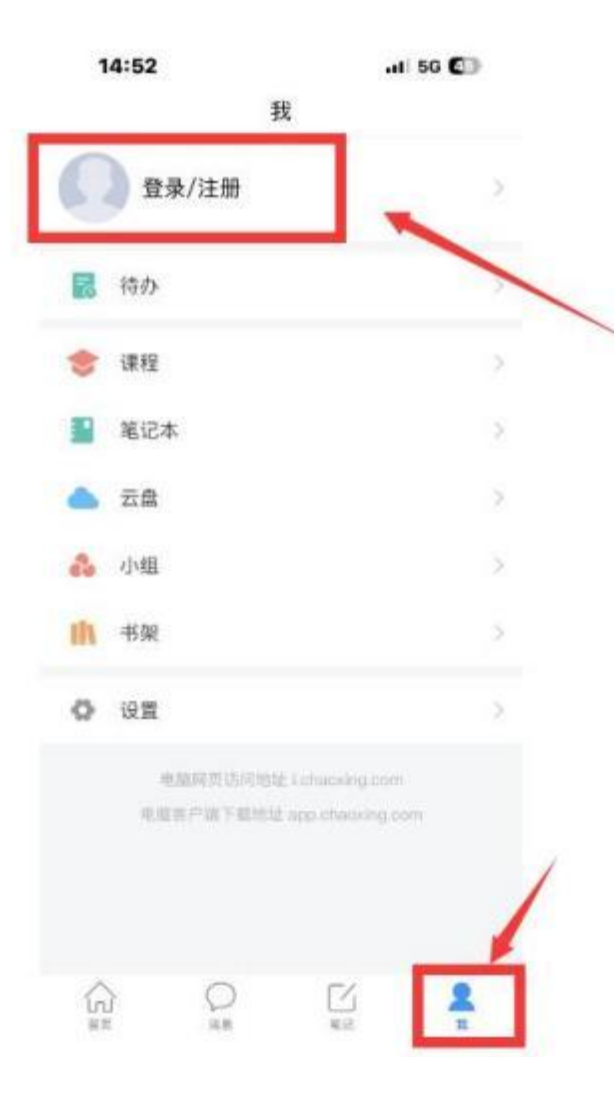

# 第2步:进入"学习通"APP,点击下排"**我**",再点击"**登录/注册"。**

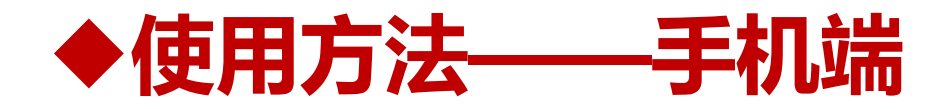

| 14:52  | .it 56 💽 |
|--------|----------|
| く 浏览模式 | 客服       |

#### 登录

|              | ₩ Ξ记图镜?       |
|--------------|---------------|
| □ 我已间读并同意学习遗 | 《登录政策》和《用户协议》 |

|      | 證录      |
|------|---------|
| 雨户注册 | 手机守纹螺盘装 |
|      | 1       |
|      |         |
|      | /       |

## 第3步:选择"**手机号快捷登录**"。 (学习通平台已自动与全校教师手机号绑定,如无法通过 该方法登录,可在湖经网络教学平台QQ群 (759300452) 联系平台技术人员解决。

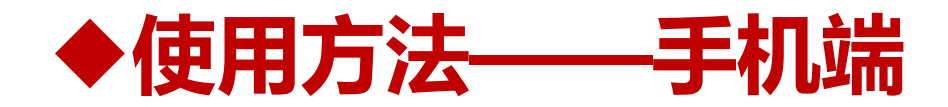

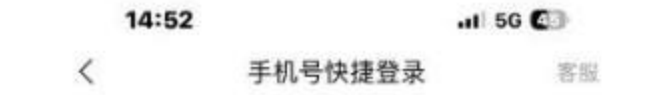

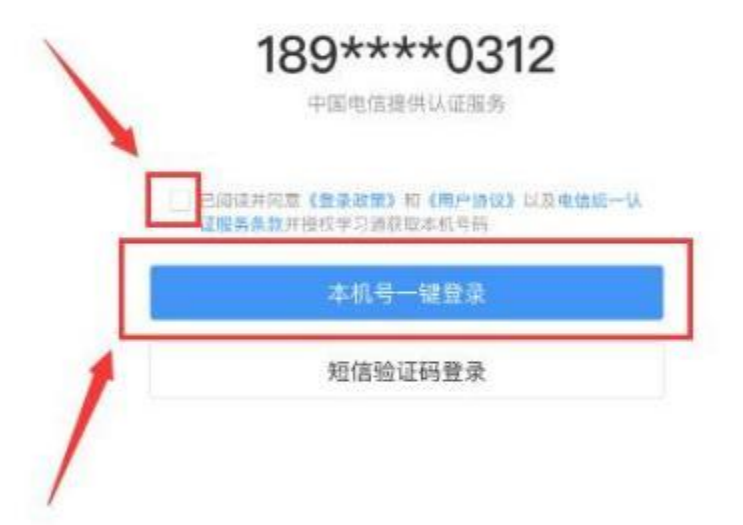

### 第4步:**勾选方框**,点击"**本机号一键登录**"。

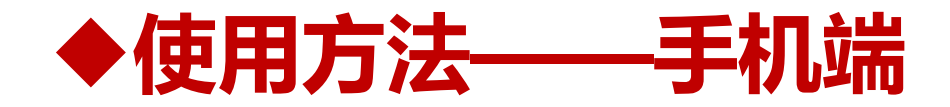

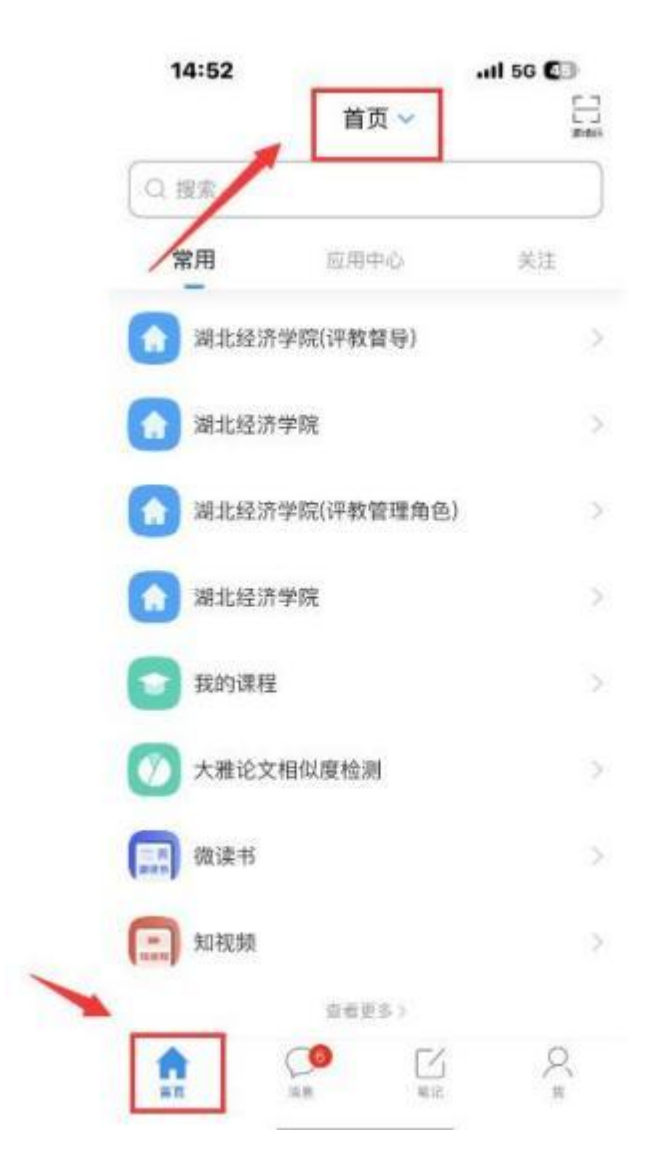

### 第5步:登录成功后,**先点击下排"首页",然后点击顶端** "**首页"**

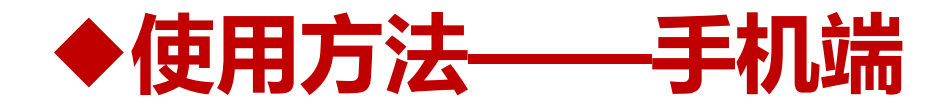

|           | 首页へ   | 収ま      |
|-----------|-------|---------|
| 首页        |       |         |
| 湖北经济学院(评教 | 督导)   | ed2306  |
| 湖北经济中院    |       | yqm2528 |
| 湖北经济学院(评教 | 管理角色) | vy9594  |
|           | 删除记录  |         |

### 第7步:点击"首页"后,选择"**湖北经济学院(评教督导)"。**

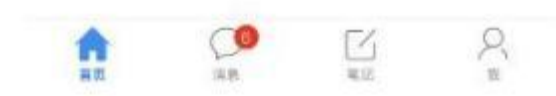

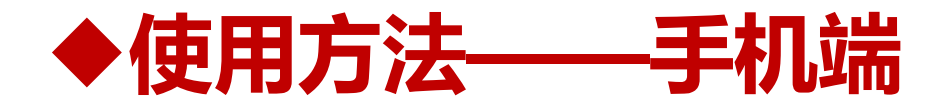

| 1           | 湖北谷这               | 学院(運動     | 松島)          | 1               |
|-------------|--------------------|-----------|--------------|-----------------|
|             | /90.46st//1        |           | 目子           |                 |
|             | _                  | Q. 搜索     |              |                 |
|             |                    |           |              |                 |
| 督导评         | 评课 评价问             | 卷更        | 3            |                 |
| <b>1</b> 77 |                    |           |              | O IR-II         |
| 微读书         | 关注量                | 新 文学      | 历史           | 人物作 三           |
| •           | 杨明弘<br>07-24 15:15 |           |              |                 |
| 《人是-<br>人   | -根会思考的声            | 5苇》 想到    | 象: 错误        | 与虚假的情           |
| 10.05 IN 1  | m 1-stratempart    | 64 201.45 | 10 48 191 20 | - 40 (P) AN 430 |

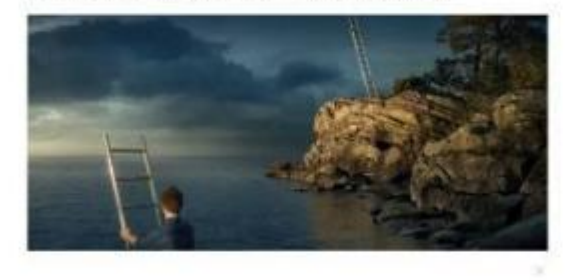

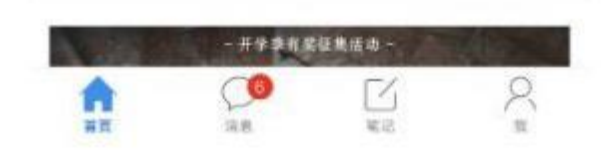

### 第8步:进入评教督导角色界面后,**点击"督导评课"按钮。**

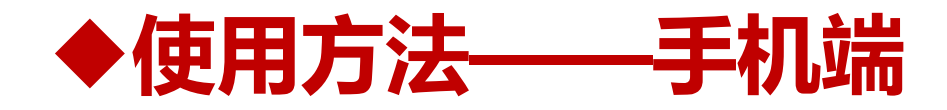

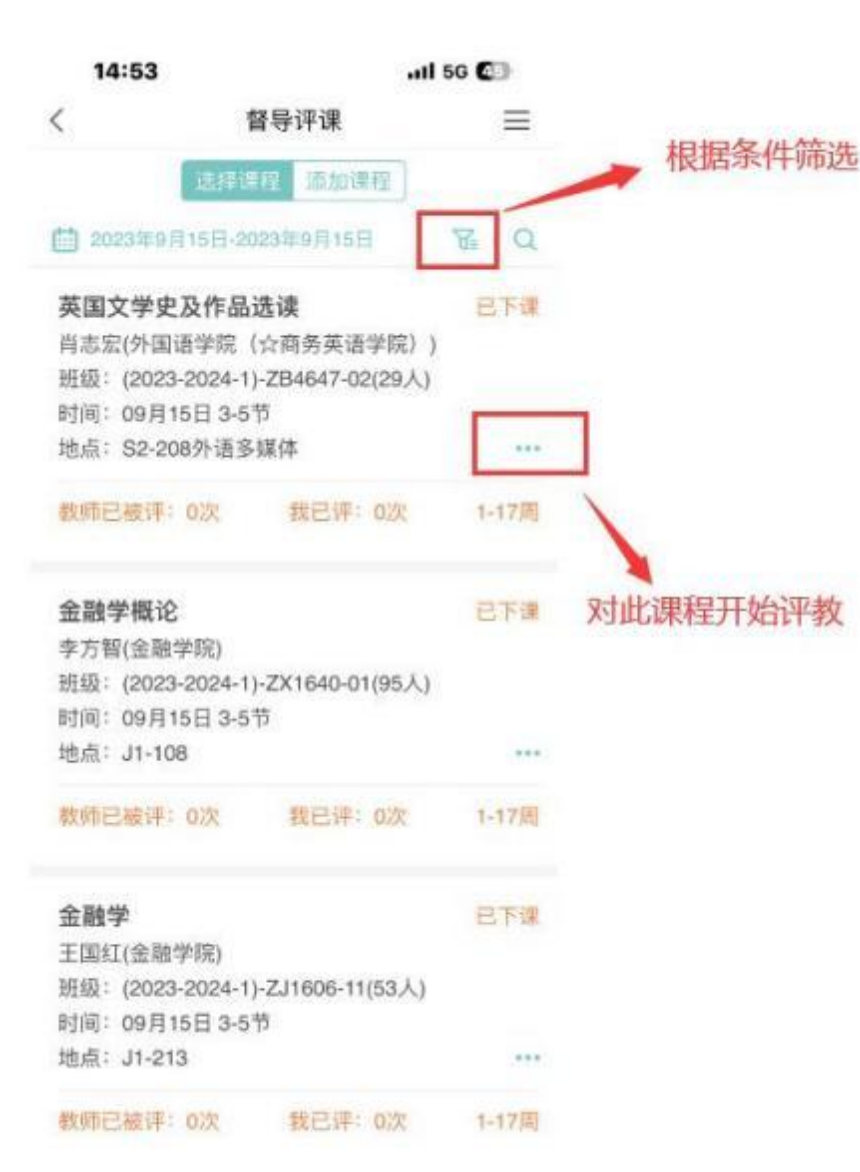

| 14:53    |                        | all 5G 🖬 |
|----------|------------------------|----------|
| <        | 督导评课                   | $\equiv$ |
|          | 這择课程 添加课程              |          |
| 20231F9  | 月15日-2023年9月15日        | ₩ I Q    |
| 英国文学家    | 史及作品选读                 | 已下课      |
| 肖志宏(外国   | ]语学院(公商务英语学院           | E) )     |
| 班级: (202 | 3-2024-1)-ZB4647-02(29 | 人)       |
| 时间:09月   | 15日 3-5节               | -        |
| 地点: S2-2 | 08外语多媒体                |          |
| 教师已被评    | : 0次   我已评: 0次         | 1-1700   |
| 金融学概订    | ê                      | ET #     |
| 李方智(金融   | 1学院)                   |          |
| 班级: (202 | 3-2024-1)-ZX1640-01(95 | N        |
| 时间:09月   | 15日 3-5节               |          |
| 地点: J1-1 | 08                     |          |
| 教师已被评    | : 0次 我已评: 0次           | 1-17周    |
| 全融学      |                        | PTH      |
| 王国(1)全国  | HARRY                  | 11 M     |
|          | 加入计划                   | 8        |
|          | 开始评课                   | _        |
| 10000    | 取消                     | 1012     |

.....

.....

第9步:

(1) 点击右上角"漏斗按钮"可根据 条件筛选课程。

(2)可下滑页面,根据课程信息确 定想听的课程,听课完毕后,点击 "…",选择"开始评教"。

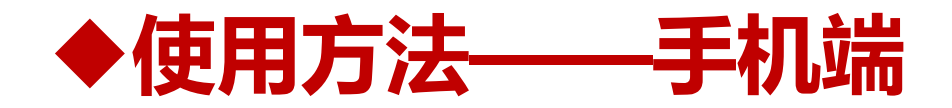

14:53

听课评课

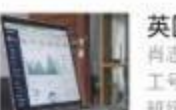

英国文学史及作品选读 肖志宏(外国语学院(公商务英语学院)) 工号:00001586 班级:(2023-2024-1)-ZB4647-02(29人) 2023-09-15 09:50:00 (周五) 3-5节

.II 5G C

间卷名称: 2023-2024-1督导评教打分表 ➤

U 144

<

○ 比较不符合

○ 完全不符合

指标七:总体评价与建议

#### \*1. [简答题] 总体评价与建议(必答)

评价标准:可从教学内容、教学组织、语言与教态等维度给出 评价与建议。可手写后拍照上传。

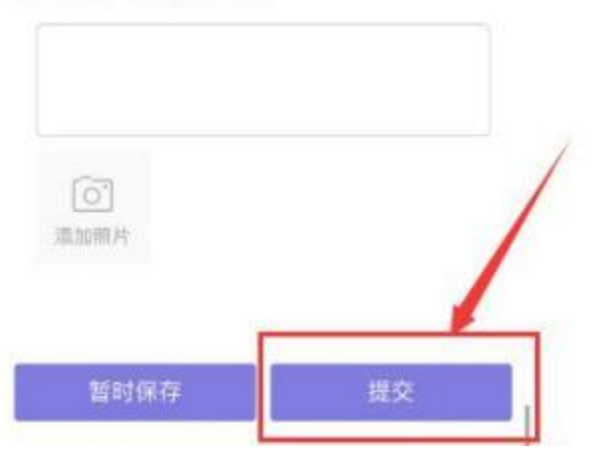

第10步:按问卷要求,填写对应内容, 完成后点击"提交"。提交后完成听课。

## 三、注意事项

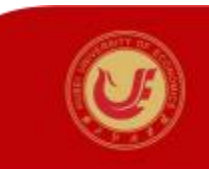

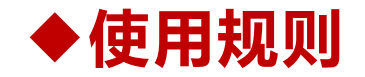

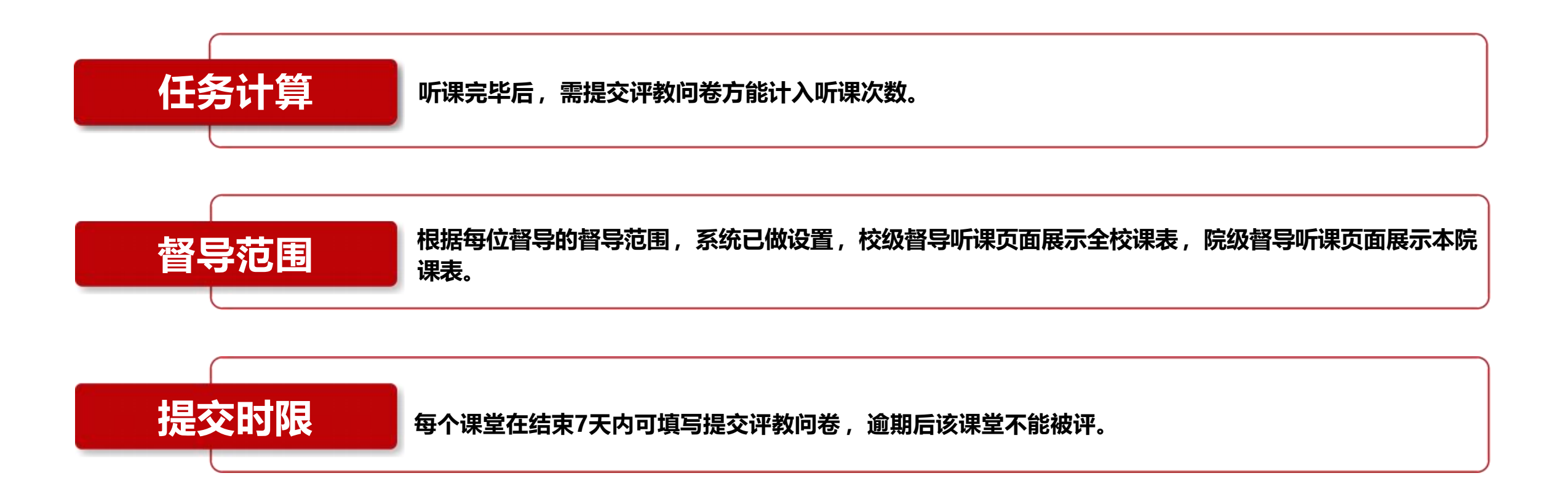

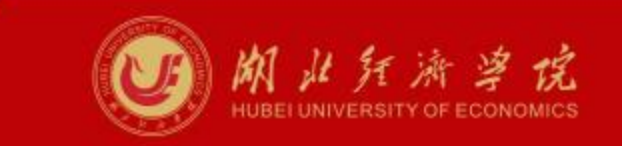